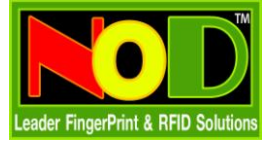

ฐานข้อมูลมาตรฐานที่มากับโปรแกรม Time2008 นั้นเป็น File ประเภท MsAccess ซึ่งไม่เหมาะกับการจัดเก็บ ข้อมูลจำนวนมากๆ เพราะจะทำให้ระบบมีความช้า หรือถ้าหากลูกค้าของท่านต้องการจัดเก็บข้อมูลในฐานข้อมูลอื่น ก็ สามารถทำได้ โดยที่โปรแกรม Time2008 สามารถสร้างฐานข้อมูลในโปรแกรม Ms SQLServer ได้เช่นกัน

## <u>วิธีติดตั้งฐานข้อมูลที่ MsSQLServer</u>

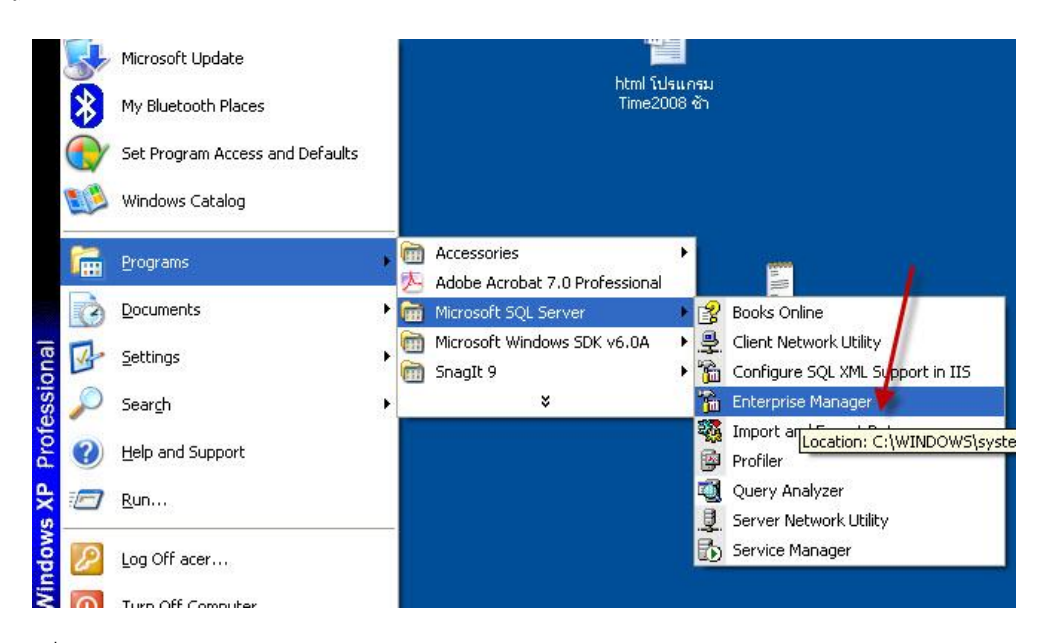

• ไปที่ Programs->Microft SQL Server->Enterprise Manager

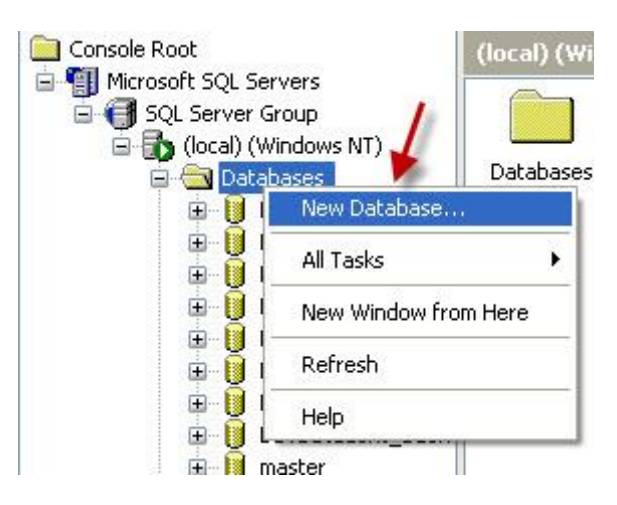

• กดเครื่องหมาย + ไปเรื่อยๆ จนถึงคำว่า Database และคลิ๊กเมาส์ขวา เลือกไปที่ New Database

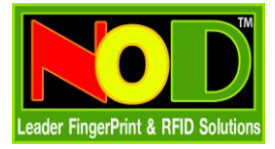

| Database Properties - Att2000     |                  |      |
|-----------------------------------|------------------|------|
| General Data Files Transaction Lo | 9                |      |
| Name: Att2000                     |                  |      |
| Database                          |                  |      |
| Status:                           | (Unknown)        |      |
| Owner:                            | (Unknown)        |      |
| Date created:                     | (Unknown)        |      |
| Size:                             | (Unknown)        |      |
| Space available:                  | (Unknown)        |      |
| Number of users:                  | (Unknown)        |      |
| Backup                            |                  |      |
| Last database backup:             | None             |      |
| Last transaction log backup:      | None             |      |
| Maintenance                       |                  |      |
| Maintenance plan:                 | None             |      |
| Collation name:                   | (Server default) | -    |
|                                   |                  | 100  |
|                                   |                  |      |
|                                   |                  |      |
|                                   |                  |      |
|                                   | OK Cancel        | Help |

• พิมพ์ชื่อฐานข้อมูลที่ต้องการ แนะนำให้พิมพ์เป็น Att2000

| Att2000_Data    | C:\Program I  | Files\Att200\Att2000_Data  | a.MDF   |
|-----------------|---------------|----------------------------|---------|
|                 | /             |                            |         |
|                 | -             |                            |         |
|                 |               |                            |         |
|                 |               |                            |         |
| <               |               |                            | )       |
|                 |               |                            | Delete  |
| ile properties  |               |                            | <u></u> |
| - Automatically | arow file     |                            |         |
|                 | gronnie       | Maximum file size          |         |
| Elle growth     |               |                            | 100 M   |
| File growth     |               | C Horsenhauss Company      |         |
| File growth     | s: 1 <u>+</u> | • Unrestricted file g      | growth  |
| File growth     | s: 1 ±        | <u>Unrestricted file g</u> | growth  |

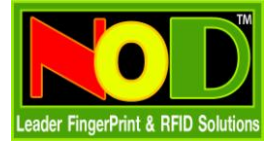

• กดไปที่ DataFile พิมพ์ตำแหน่งที่ต้องการจัดเก็บไฟล์ฐานข้อมูล

| Database Proper                    | ties - Att2000    |                              |  |  |
|------------------------------------|-------------------|------------------------------|--|--|
| General Data Files Transaction Log |                   |                              |  |  |
| File Name                          | Location          | Initial size (MB)            |  |  |
| Att2000_Log                        | C:\Program Files\ | Att200\/Att2000_Log.LDF 1    |  |  |
| File properties                    |                   | Delete                       |  |  |
| File growth                        | y grow nic        | ┌─ Maximum file size         |  |  |
| C In megaby                        | tes:              | • Unrestricted file growth   |  |  |
|                                    | : 10 -            | C Bestrict file growth (MB): |  |  |
|                                    |                   | 4                            |  |  |
|                                    |                   | OK Cancel Help               |  |  |

- กดไปที่ Transaction Log พิมพ์ตำแหน่งที่ต้องการจัดเก็บไฟล์ฐานข้อมูล และกดที่ปุ่ม OK
- จากนั้นท่านก็ทำขั้นตอนติดตั้งข้อมูลใน SQLServer ต่อไป

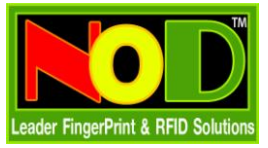

## <u>เริ่มต้นติดตั้งข้อมูลใน SQLServer</u>

| 💼 Microsoft SQL Server          | 🕩 😰 Books Online                  |    |
|---------------------------------|-----------------------------------|----|
| 🛅 Microsoft SQL Server - Switch | 🕨 🚇 Client Network Utility        |    |
| 🖄 Acrobat Reader 5.0            | 📸 Configure SQL XML Support in II | IS |
| BusinessObjects 11              | 🕨 📸 Enterprise Manager            |    |
| 🐻 Crystal Reports 11            | 🍇 Import and Export Data 🛛 🧃      |    |
| 🛅 Microsoft SQL Server 2005     | 🕨 📴 Profiler 📕                    |    |
| 🛅 Microsoft Visual Studio 2008  | Query Analyzer                    |    |
| <u>~</u>                        |                                   |    |

1. เข้าไปที่ Microsoft SQL Server - > Query Analyzer

| Connect to SQL Serv                                                    | ver                      | X                    |
|------------------------------------------------------------------------|--------------------------|----------------------|
| SQL Server:                                                            | □ St <u>a</u> rt SQL Ser | ver if it is stopped |
| Connect using:<br><u>W</u> indows authenti<br><u>SQL</u> Server auther | 2<br>cation<br>ntication |                      |
| Login name:                                                            | sa                       |                      |
| Password:                                                              | [                        |                      |
| C                                                                      | JK Cancel                | Help                 |

 ที่ช่อง SQL Server ให้ท่านใส่ IP ของตัวเครื่องคอมพิวเตอร์เครื่องนี้ หรือใส่ . และที่ Connection using เลือกสิทธิตามที่ท่านได้ติดตั้งครั้งแรกของ SQLServer และกดที่ปุ่ม OK

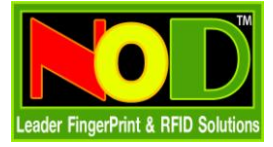

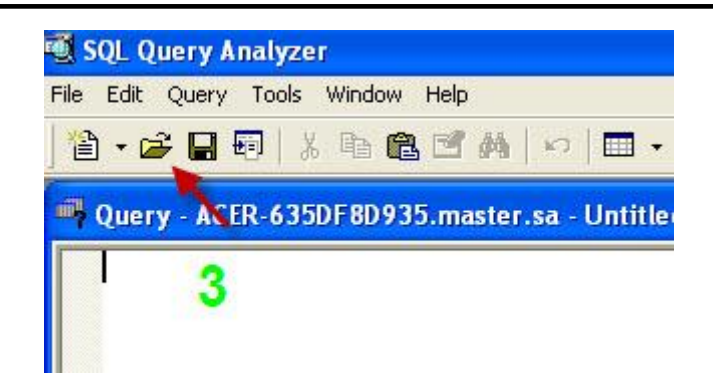

3. กดที่ปุ่มสีเหลือง เพื่อเลือก File ที่จะติดตั้งฐานข้อมูล Att2000

| pen Query                                    | File                |               |
|----------------------------------------------|---------------------|---------------|
| Look jn: 🔯                                   | Att2008_HIP         |               |
| 🗐 sqlserver                                  | 4                   |               |
|                                              |                     |               |
|                                              |                     |               |
| File <u>n</u> ame:                           | [                   | <u></u> pen   |
| File <u>n</u> ame:<br>Files of <u>typ</u> e: | Query Files (*.sql) | <br><br>Cance |

4. เลือกตำแหน่งที่ติดตั้งโปรแกรม Time2008 และเลือกไปที่ File sqlserver จากนั้นกดปุ่ม Open

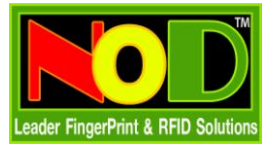

| 💐 SQL Query Analyzer                                                                                                    |                                                                   |
|----------------------------------------------------------------------------------------------------|-------------------------------------------------------------------|
| File Edit Query Tools Window Help                                                                                                    |                                                                   |
| 🛍 • 😅 🖬 💀 🐰 🛍 🛍 🖆 🚧 🗠 🔲 • 🖌 🔸 📕 🚺 Au2000                                                                                                    |                                                                   |
| 🖷 Query - ACER-635DF8D935.Att2000.sa - C:\Program Files\Att2008_HI2\sq                                                                                                    | lserver.sql                                                       |
| CREATE TABLE CHECKEXACT (<br>EXACTID INT IDENTITY(1,1) NOT NULL,<br>USERID INT NULL DEFAULT O,<br>CHECKTIME DATETIME NULL DEFAULT O,<br>ISADD SHALLINT NULL DEFAULT O,<br>YUYIN VARCHAR (25) NULL,<br>ISMODITY SHALLINT NULL DEFAULT O,<br>ISDELETE SHALLINT NULL DEFAULT O,<br>INCOUNT SHALLINT NULL DEFAULT O,<br>ISCONT SHALLINT NULL DEFAULT O, |                                                                   |
| <                                                                                                    | <b>x</b>                                                          |
| (1 row(s) affected)                                                                                                    |                                                                   |
| (1 row(s) affected)                                                                                                    |                                                                   |
| (1 row(s) affected)                                                                                                    |                                                                   |
| (1 row(s) affected)                                                                                                    |                                                                   |
| (1 row(s) affected)                                                                                                    |                                                                   |
| <                                                                                                    |                                                                   |
| Grids 📳 Messages                                                                                                    |                                                                   |
|                                                                                                    | ACER-635DF8D935 (8.0) sa (51) Att2000 0:00:02 0 rows Ln 8, Col 35 |
|                                                                                                    |                                                                   |
|                                                                                                    |                                                                   |
|                                                                                                    |                                                                   |
|                                                                                                    | Connections: 1                                                    |

 เลือกไปที่ฐานข้อมูลซื่อ att2000 ตามที่ได้สร้างซื่อไว้ และกดที่ปุ่ม F5 หรือ กดที่ปุ่ม ลูกศรสีเขียว เพื่อเริ่มติดตั้ง ฐานข้อมูล

| Ruery - ACER-635DF8D935.master.sa - C:\Program Files\Att2008_HIP\sqlserve                                                                                                    | rr.sql 📃 🗖 🗶                                                     |
|----------------------------------------------------------------------------------------------------|------------------------------------------------------------------|
| CREATE TABLE CHECKEXACT (<br>EXACTID INT IDENTITY(1,1) NOT NULL ,<br>USERID INT NULL DEFAULT 0,<br>CHECKTIME DATETIME NULL DEFAULT 0,<br>CHECKTYPE VARCHAR (2) NULL DEFAULT 0,<br>ISADD SMALLINT NULL DEFAULT 0,<br>YUYIN VARCHAR (25) NULL ,<br>ISMODIFY SMALLINT NULL DEFAULT 0,<br>ISDELETE SMALLINT NULL DEFAULT 0,<br>INCOUNT SMALLINT NULL DEFAULT 0,<br>ISCOUNT SMALLINT NULL DEFAULT 0, |                                                                  |
|                                                                                                    | 2                                                                |
| <pre>(1 row(s) affected) (1 row(s) affected) (1 row(s) affected) (1 row(s) affected) (1 row(s) affected) (1 row(s) affected)</pre>                                                                                                    |                                                                  |
|                                                                                                    | ×                                                                |
| 🛄 Grids 🗊 Messages                                                                                                    |                                                                  |
| Query batch completed.                                                                                                    | ACER-635DF8D935 (8.0) sa (51) master 0:00:02 0 rows Ln 8, Col 35 |

6. ถ้าท่านทำการติดตั้งสำเร็จ โปรแกรมจะแสดงรายการต่าง ๆ ที่ท่านทำสำเร็จ

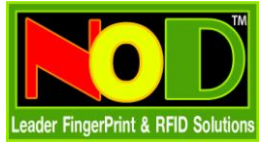

เมื่อท่านติดตั้งฐานข้อมูลใน SQLServer เสร็จแล้ว ให้ท่านเปิดโปรแกรม Time2008 อีกครั้ง เพื่อทำการ กำหนดให้โปรแกรม Time2008 การงานโดยเก็บข้อมูลไว้ที่ SQLServer

| ten | n 4.8.2 (31/05/2554) - [ Temp-S                                                                                       | uļ  |
|-----|----------------------------------------------------------------------------------------------------|-----|
| พ์  | ปรับปรุงข้อมูล/ตั้งค่าต่างๆ <mark>จัดการเครื่อง</mark>                                                                | ช่ว |
|     | 🏠 รายชื่อแผนก<br>📽 ปรับปรุงข้อมูลพนักงาน Ctrl+E<br>🕼 ผู้ดูแลระบบ                                                      |     |
|     | <ul> <li>ซึ่งตารางเวลาห่างาน</li> <li>ตั้งกะการทำงาน</li> <li>ตั้งกะการทำงาน</li> <li>ตารางทำงานของพนักงาน</li> </ul> |     |
|     | รายการวันหยุด<br>ระเบียบการลงเวลาทำงาน<br>ประเภทการลาหยุด                                                             |     |
|     | ชั่งค่าเลือกฐานข้อมูล     ชื่งค่าระบบ     ชั่งค่าระบบ     ชั่งค่าระบบ     ชั่งค่าระบบ     ชั่งค่าระบบ     ชั่งค่าระบบ |     |
|     |                                                                                                    | _   |

ไปที่เมนู ปรับปรุงข้อมูล/ตั้งค่าต่าง ๆ -> ตั้งค่าเลือกฐานข้อมูล

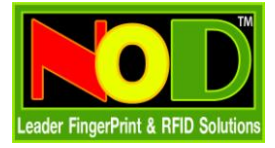

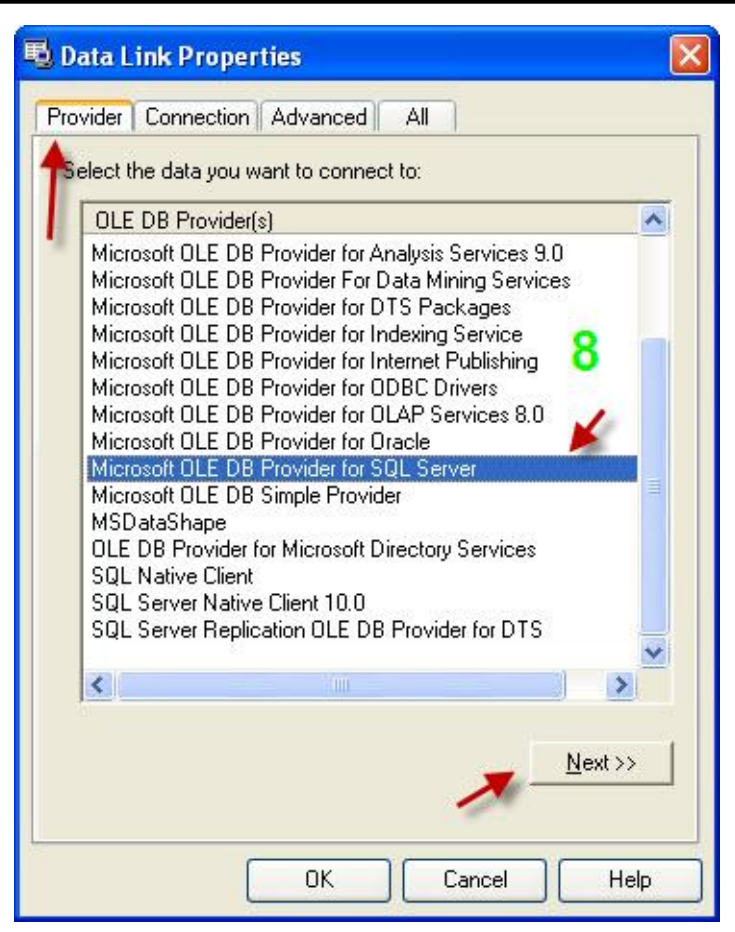

8. เลือกไปที่ Provider -> Microsoft OLE DB Provider for SQL Server และกดปุ่ม Next

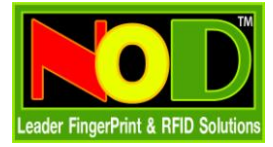

| 😼 Data L          | Link Properties                                                                    | ×       |
|-------------------|------------------------------------------------------------------------------------|---------|
| Provider          | Connection Advanced All                                                            |         |
| Specify<br>1. Sel | the following to connect to SQL Server data:<br>elect or enter a server name:      | 61      |
| <br>2. Eni<br>(   |                                                                                    |         |
|                   | User name: sa<br><u>P</u> assword:<br>C Blank password:<br>C Allow saving password |         |
| 3. 🕫              | Select the database on the server:                                                 | ,       |
| C                 | Attach a database file as a database name:                                         | _       |
|                   | I<br>Using the filename:                                                           | े  <br> |
| 9                 | I Iest Connection                                                                  |         |
|                   | OK Cancel Help                                                                     |         |

9. เลือกไปที่ Connection และกำหนดค่าตามรูป และกดปุ่ม OK จากนั้นก็เริ่มต้นใช้โปรแกรม Time2008 ได้ทันที